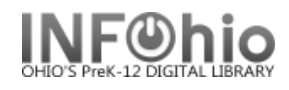

In using the Ephemeral checkout transactions are recorded for statistical reports and checkout data, but they are not used for generating late notices or bills. If you display an item's record, checkouts done with the Ephemeral Checkout wizard do not display in the list of current checkouts, but they are counted in the total number of checkouts for the item.

- 1. *Click* on Special Circulation Functions.
- 2. *Click* on Ephemeral Checkout Wizard.

Ephemeral Checkout screen displays.

- 3. **Select** the appropriate user.
- 4. Scan the item ID or use the Item Search Helper.
- 5. *Enter* the number of copies being checked out.

**NOTE:** Since items are immediately checked in, they will not appear on a student's record.